永久设置 mac 地址

1、点击桌面空白处右击打开终端,切换 root 用户 密码是开机密码,隐藏的,输完直接回车即可

■ root@kylin-pc:/home/kylin/桌面 文件(F) 编辑(E) 视图(V) 搜索(S) 终端(T) 帮助(H) kylin@kylin-pc:~/桌面\$ sudo su 输入密码 root@kylin-pc:/home/kylin/桌面#

3

- 🗆 🗙

2、执行如下命令, 会弹出一个窗口, 在窗口里面进行编辑

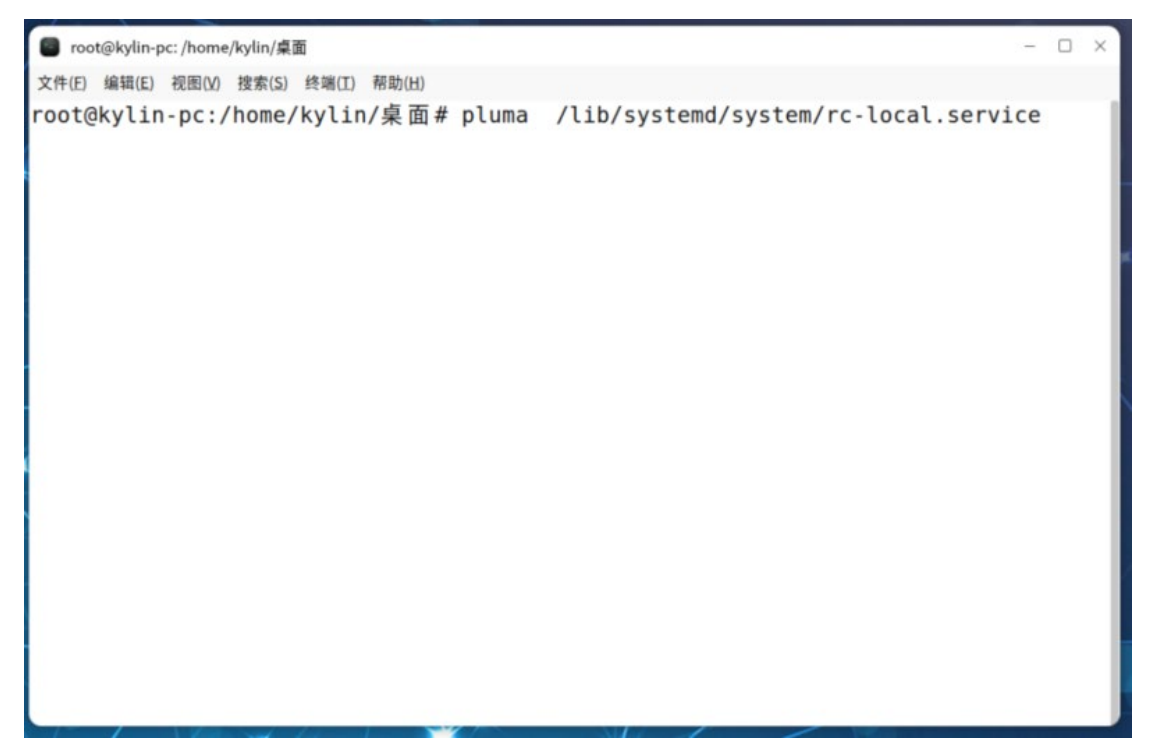

## 3、末尾添加如下内容,保存(ctrl s)退出(x 掉即可)

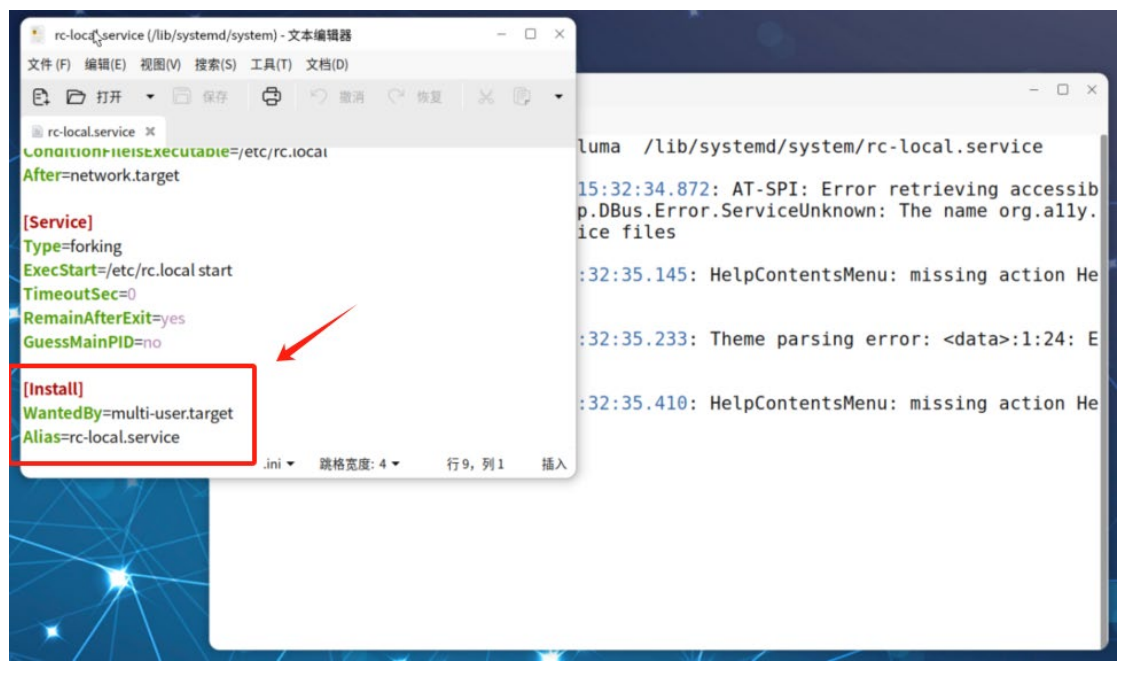

### 4、创建 rc.local

| ■ root@kylin-pc: /home/kylin/桌面                                                    | - 🗆 × |
|------------------------------------------------------------------------------------|-------|
| 文件(E) 编辑(E) 视图(V) 搜索(S) 终端(I) 帮助(H)                                                |       |
| root@kylin-pc:/home/kylin/桌面# touch /etc/rc.local<br>root@kylin-pc:/home/kylin/桌面# |       |
|                                                                                    |       |
|                                                                                    |       |
|                                                                                    |       |

# 5、赋予权限

| ■ root@kylin-pc: /home/kylin/桌面                                                      | - 🗆 × |
|--------------------------------------------------------------------------------------|-------|
| 文件(E) 编辑(E) 视图(V) 搜索(S) 终端(I) 帮助(H)                                                  |       |
| root@kylin-pc:/home/kylin/桌面# chmod 755 /etc/rc.loc<br>root@kylin-pc:/home/kylin/桌面# | al    |
|                                                                                      |       |

# 6、编辑 rc.local

| root@kylin-pc: /home/kylin/桌面                     | - 🗆 × |
|---------------------------------------------------|-------|
| 文件(E) 编辑(E) 视图(V) 搜索(S) 终端(I) 帮助(H)               |       |
| root@kylin-pc:/home/kylin/桌面# pluma /etc/rc.local | ß     |
|                                                   |       |

7、内容如下,保存(Ctrl s)退出 enaphy4i0是网络接口名(可通过 ifconfig 查看) 00:11:22:33:44:55是更改后的 mac 地址

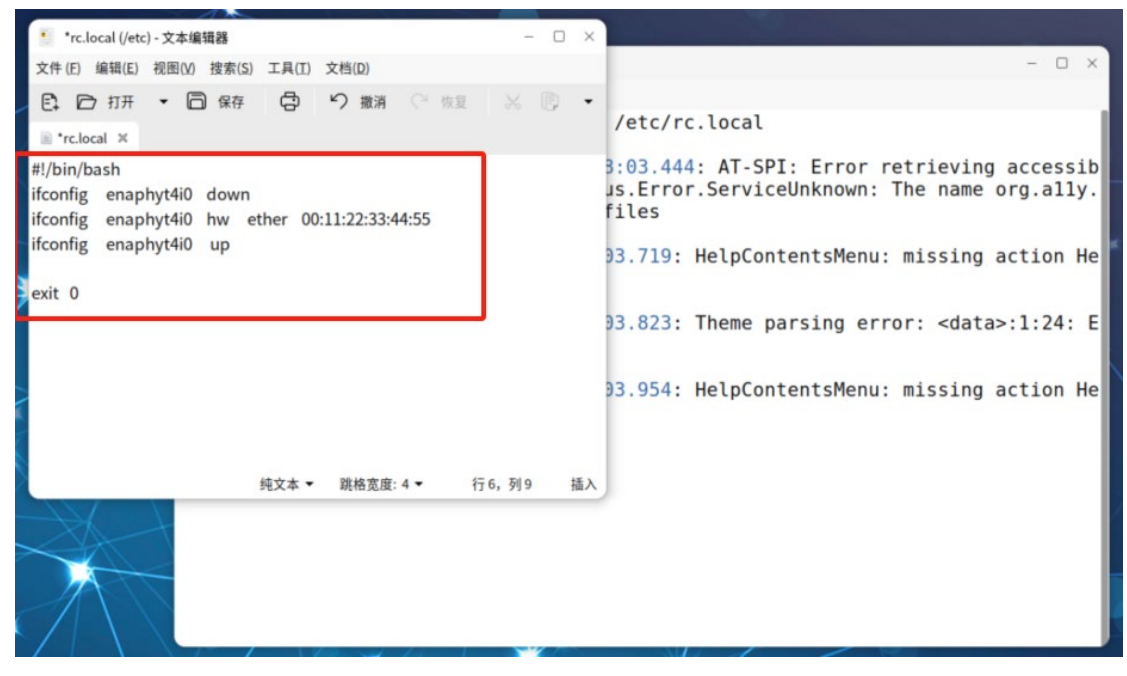

8、和第三步的保存退出操作一样(提供俩种保存方法)

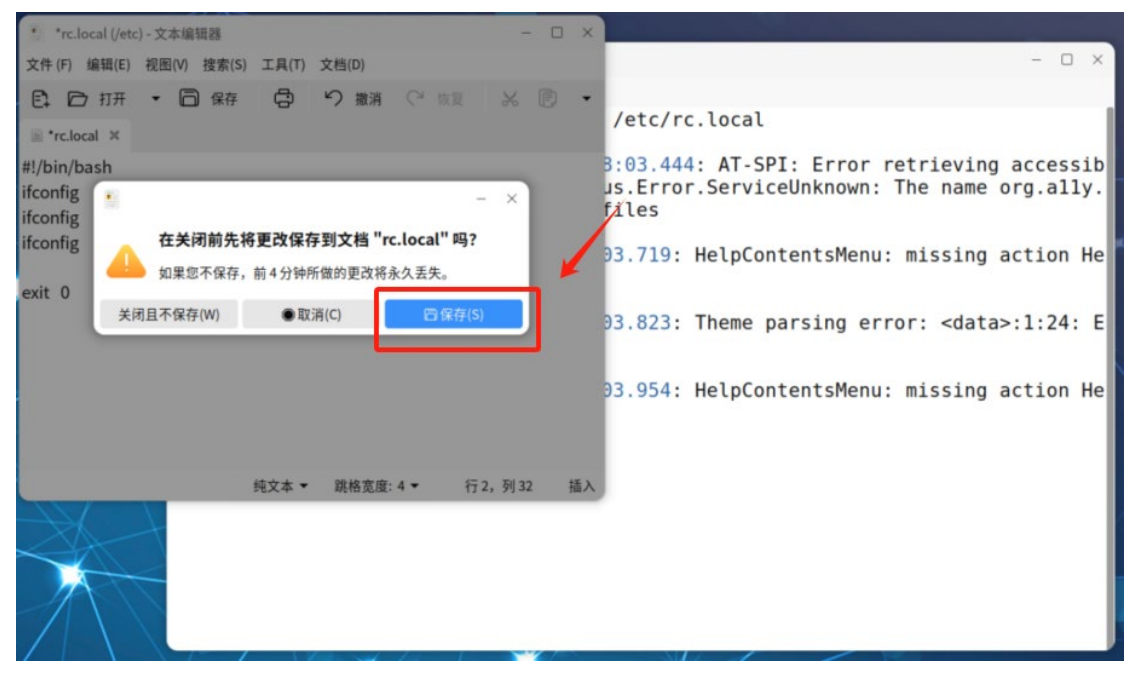

9、启动 rc.local 服务,并开机启动(执行如下三条命令,执行每一条命令后按回车)

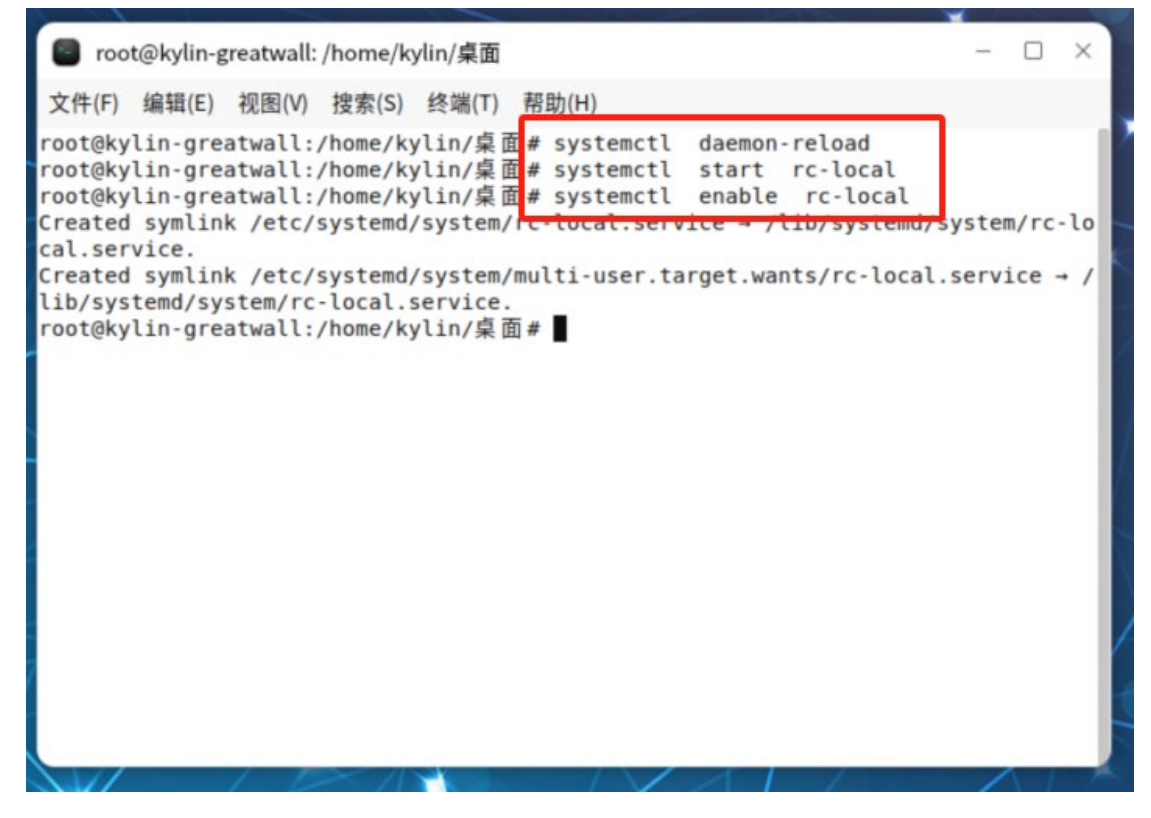

#### 10、重启测试, reboot 回车

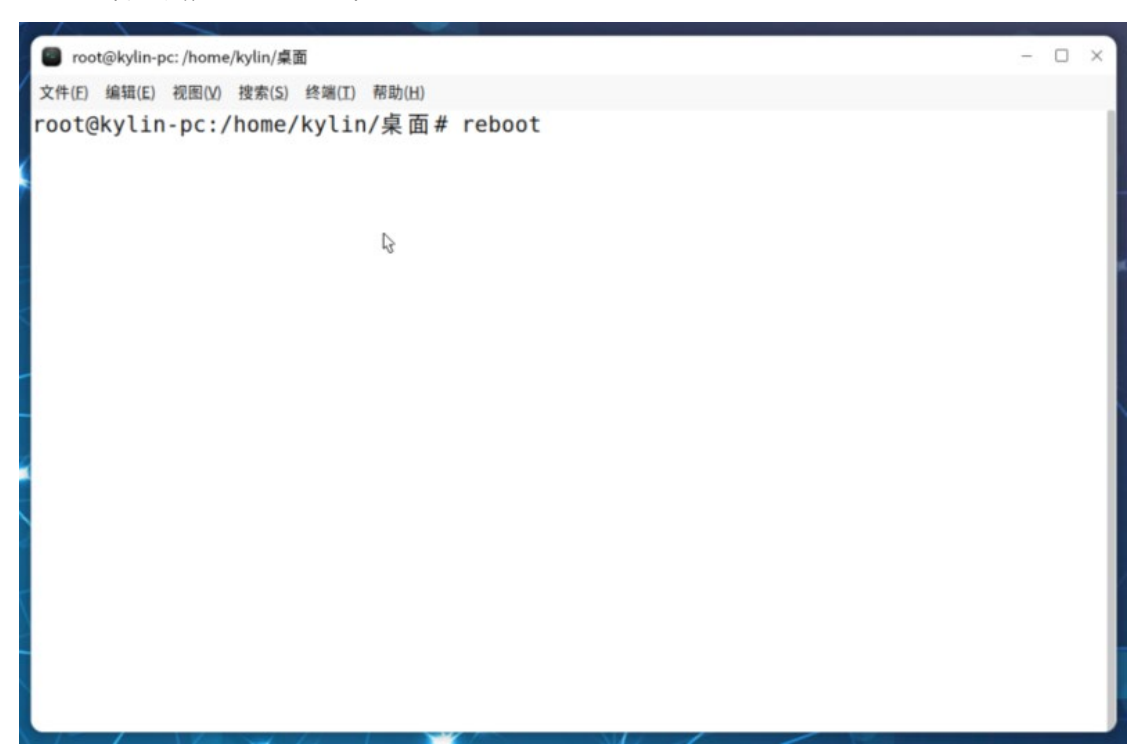

### 11、查看 mac 地址

可以看到已更改

kylin@kylin-pc: ~/桌面 文件(E) 编辑(E) 视图(M) 搜索(S) 终端(I) 帮助(H) kylin@kylin-pc:~/桌面\$ ifconfig enaphyt4i0: flags=4163<UP,BROADCAST,BUNNING,MULTICAST> mtu 1500 inet 172.25.83.44 netmask 255.255.248.0 broadcast 172.25.87.255 inet6 fo80::5dcl:41b8:o6ac:72aa prefixlen 64 scopeid 0x20<link> ethe 00:11:22:33:44:55 txqueuelen 1000 (以太网) RX packets 105546 bytes 10147363 (10.1 MB) RX errors 0 dropped 42 overruns 0 frame 0 TX packets 456887 bytes 681565294 (681.5 MB) TX errors 0 dropped 0 overruns 0 carrier 0 collisions 0 device interrupt 9 base 0x8000 lo: flags=73<UP,LOOPBACK,RUNNING> mtu 65536 inet 127.0.0.1 netmask 255.0.0.0 inet6 ::1 prefixlen 128 scopeid 0x10<host> loop txqueuelen 1000 (本地环回) RX packets 161 bytes 46640 (46.6 KB) RX errors 0 dropped 0 overruns 0 frame 0 TX packets 161 bytes 46640 (46.6 KB) TX errors 0 dropped 0 overruns 0 carrier 0 collisions 0 kylin@kylin-pc:~/桌面\$